## 學生網路選課流程說明

一、學生網路選課流程說明: **說明一、**進入南開科技大學網站首 2 金融和日本年 (1) 第四(1) 新報(1) 9(花(4) 年(2) 年(2) 10(5)(4) 2 名称後 - 約長年 頁(http://www.nkut.edu.tw/), 再點 高牌科技大學 R | REGREERS English | Million | 選學校首頁右上角「校務行政系統」 四百万 [四百水] Q 218+2 (如圖 1),請依網頁中畫面說明點選 (圖 1) 進入選課系統(如圖2)。 校務行政系統 未依下列步驟設定"相容性檢視"設定者,將會影響其請假系統的使用,敬請務 必設定 1.只能用微軟的IE瀏覽器 2.設定IE瀏覽器的相容性檢視 點選IE的功能表列之"工具",再點選相容性檢視,並加入 16<u>3.22.232.78,163.22.228.71,163.22.228.72,163.22.228.73,163.22.228.74</u> 🖽 年度行事層 an and the second second 資安與智財權 --> "就要要什可以看到大蛋) ● 捐赠與募款 3.完成之後,請點選以下連結 国 交通資訊與校園平面圖 聯合服務中心 點我進入校務行政資訊系統 • 校友服務専區 自 性別平等教育 完整設定相容性檢視說明 • 自愿中心 入加速发生的子店加加加水力。 微軟的IEI瀏覽器、請設定"相容性檢視",否則新版將無法使用,設定方式如下: 點選IEI的功能表列之"工具",再點選相容性檢視,即可進行該網頁環境的相容性設定。 相容性檢視之設定方式 国 南開學報 (圖 2) 說明二、進入選課系統: 南開科技大學 Nan Kai University of Technology : 調算:1303, 1304 - 学師、成前:1305, 1328 - 訪校: \*登入帳號(即學號)、密碼(若密碼未 更改過,原始密碼為身份證後四 歡迎使用 校務行政資訊系 密碼查詢 碼)。\*若忘記密碼請點選下方「密 NKUT 碼查詢」,若仍無法登入請洽圖資 ALCONTRACTOR AND A CONTRACTOR AND A CONT 手佩服 處系統發展組。(如圖3) 請防必款消Proxy之股定,方能順利使用此系統 ◆建課使用 1024\*768 之解析度。以逐時最後潮費效果 ◆模倣、学生調輸入學院。教師調輸入教験員編號。 學號查詢 ◆忠阔:初次登入課職入身分證號後四碼。 ◆來實:來實登入講使用gues補偿,guest忠碼為 (圖 3) **說明三、**請點選「選課作業」-「學 会 選課作業 □ 合 學主網路選課 │- ● 線上加强環(新) 生網路選課」-「線上加退選(新)」 請選擇要加强的課程類別: 注意事項: 後,請先詳閱選課注意事項。(如圖 一、**公修課程:系統自動代入、同學不須加選;但下列合班開** (1)日及夜四技一年級「中國文學所會動型作」、日本,500年月 会 病統公告與下載
○ 校園公佈欄
○ 公佈欄室詢
○ 査摘
○ 教務資訊室施
○ 教務資訊室施 「公民知識」、日二技二及日五專四、進二技及進二專「通識課 (2)日二技一年級、日五專四、五年級、麥四技一年級「體育」。 4) 二、分級編印點課課程:日四技一年級「其文」、日四技二年級 \*各系學生應修習課程,請依各系課 (圖 4) ● 學期成績查詢 程表規定辦理,如有疑問請向各系 辦公室查詢。

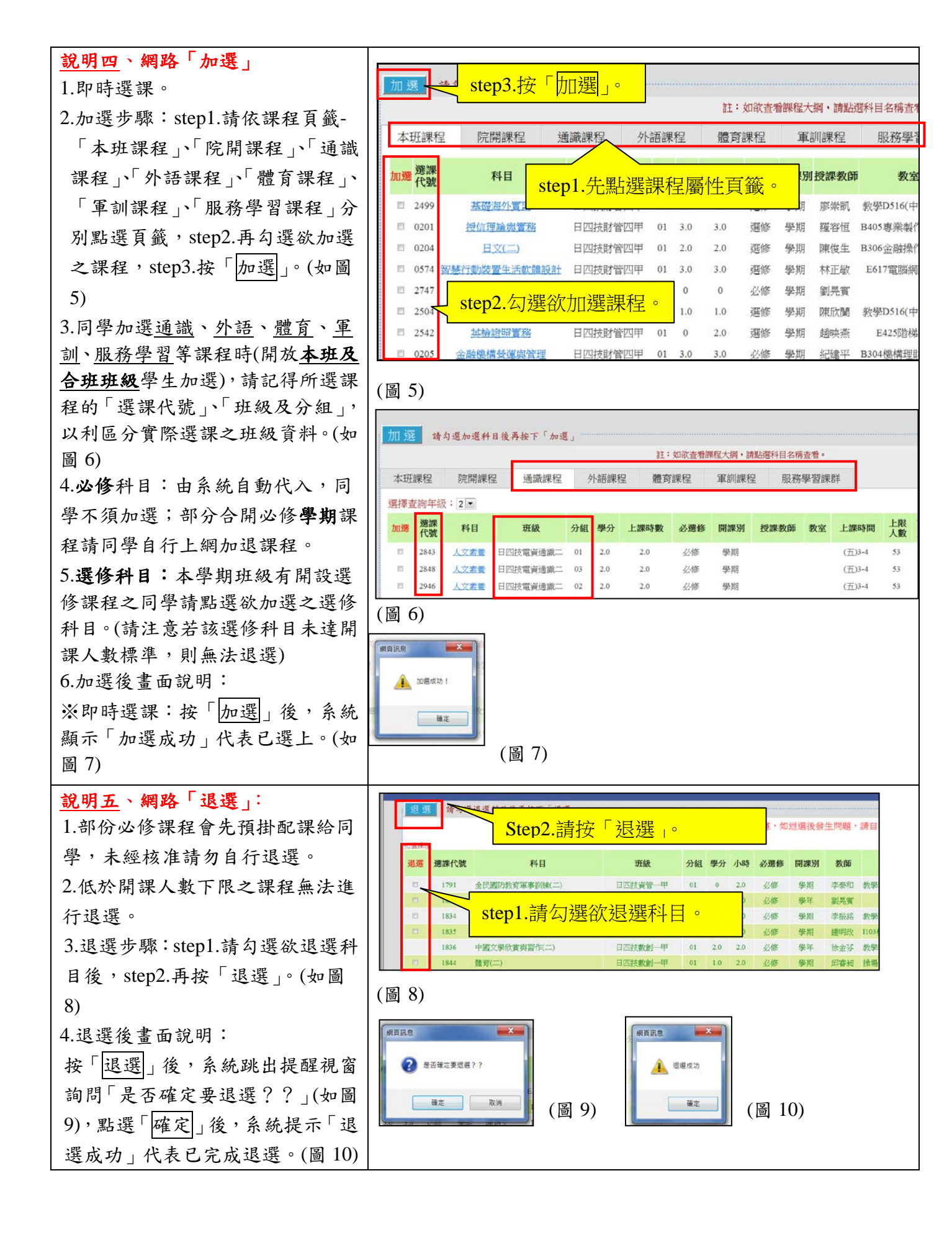

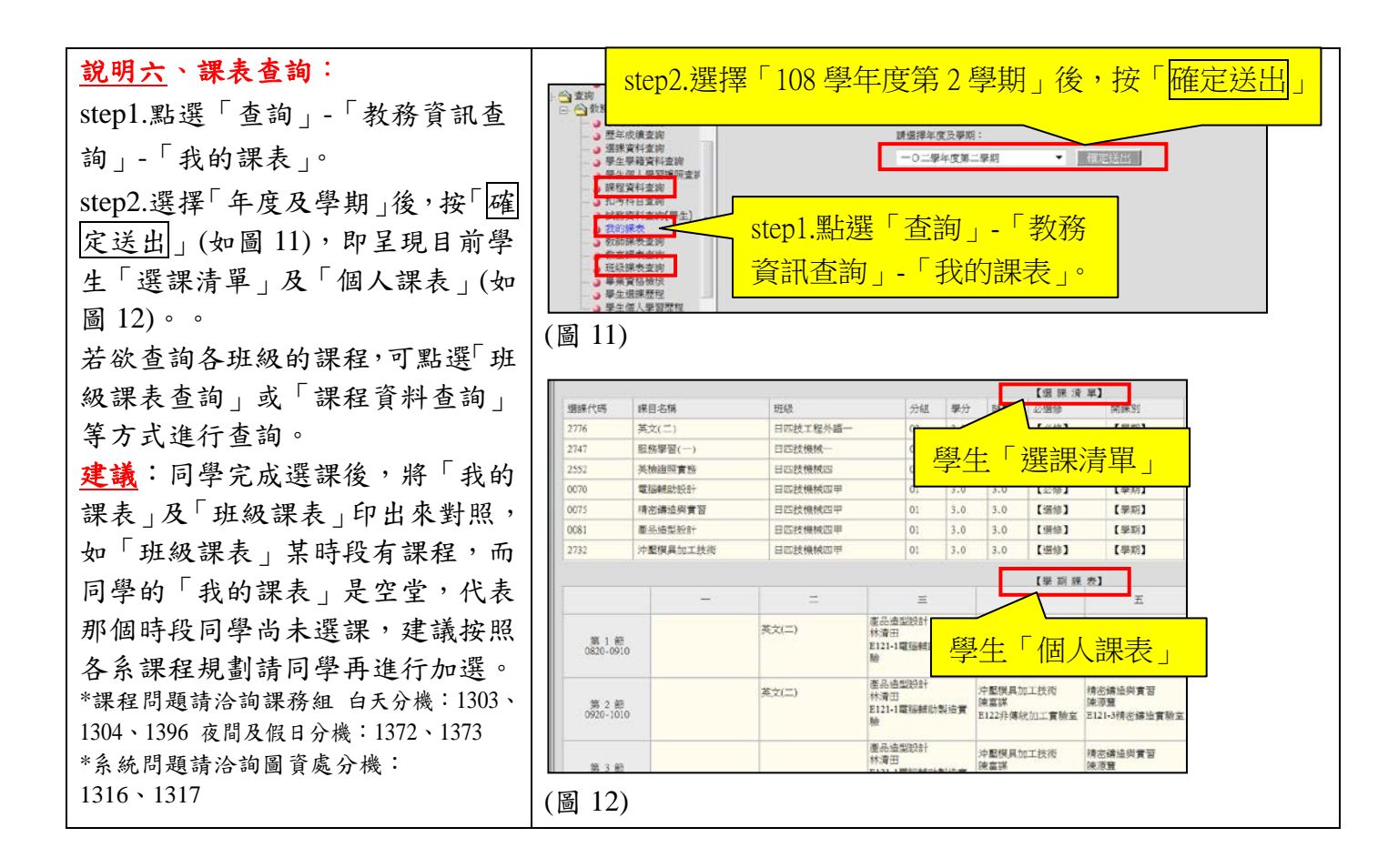

## ※南開科技大學總機:(049) 2563489

系統問題請洽詢圖資處資訊系統組 分機:1316、1317

選課問題請洽詢教務處課務組

白天分機:1303、1304、1396 夜間及假日分機:1372、1373

教務處課務組啟